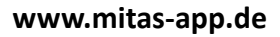

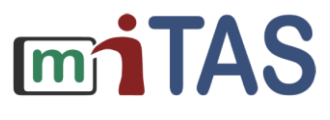

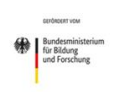

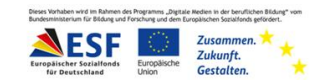

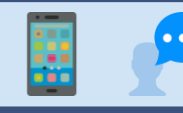

## Einstellungen in der miTAS-App

## Hallo!

Ich erkläre dir:

So kannst du das Pass-Wort ändern.

So kannst du die Farbe der App ändern.

So kannst du die Syn-Chro-Ni-Sa-Tion einstellen.

Das heißt: Die Häufigkeit, in der die App speichert, was du machst.

Einzustellen, fertige Aufgaben zu sehen oder nicht mehr zu sehen.

Wir gehen in den Bereich "Einstellungen".

Drücke auf das Zahn-Rad.

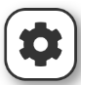

Das Zahn-Rad ist rechts oben auf deiner Startseite.

Die Seite "Einstellungen" ist offen.

|                |                   | Einstellungen    |              | ? (i |
|----------------|-------------------|------------------|--------------|------|
|                | ×                 |                  | $\checkmark$ |      |
| Hansi Hase (ha | ansihase)         |                  |              |      |
|                | Nutzername:       | hansihase        |              |      |
|                | Letzte Anmeldung: | 21.04.2021 17:25 |              |      |
|                |                   |                  |              |      |
| Passwort:      | ****              |                  |              |      |
| Design:        | Standard          | •                |              |      |

Du kannst: Das Pass-Wort ändern.

| -         |       | ) |
|-----------|-------|---|
| Passwort: | - 安全市 | 1 |
|           |       | J |
|           |       |   |
|           |       |   |

Schreibe das neue Pass-Wort auf.

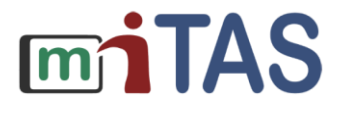

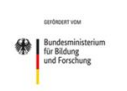

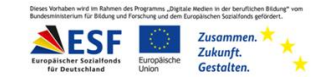

## Einstellungen in der miTAS-App – Designs und Syn-Chro-Ni-Sa-Tion

Du kannst das Design ändern.

Design heißt: Aussehen der App.

Es gibt verschiedene Vorlagen.

Standard

Reizarm

Fancy

Bläulich

Dunkel

Kompakt

Drücke auf das Aussehen, dass dir gefällt.

Das nächste Feld heißt:

Syn-Chro-Ni-Sa-Tion.

Das heißt: Die Häufigkeit, in der die App speichert, was du machst.

Stelle das Feld auf: "bei jeder Änderung"

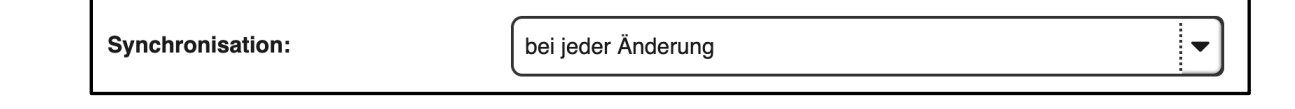

| Design:                    | ✓ Standard            |
|----------------------------|-----------------------|
|                            | Reizarm               |
| Synchronisation:           | Fancy <sub>erur</sub> |
|                            | Bläulich —            |
| heendete Aufaahen anzeigen | Dunkel                |
| beendete Aufgaben anzeigen | Kompakt               |
|                            |                       |

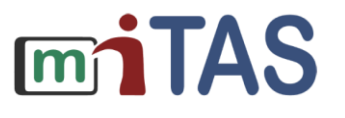

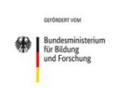

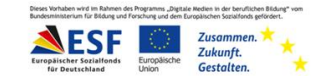

## Einstellungen in der miTAS-App - Weitere Einstellungen

Du kannst einstellen:

Fertige Aufgaben zeigen?

Ja/Nein.

Drücke auf das Feld.

Drücke auf ja oder nein.

Du musst alles speichern.

Du siehst einen grünen Haken.

Drücke diesen Haken.

Du bist zurück in der Aufgabenliste.

Wir hoffen, die Anleitung hat dir geholfen.

Viel Spaß und Erfolg mit der miTAS-App!

|                            | ја     |
|----------------------------|--------|
| beendete Aufgaben anzeigen | ✓ nein |